# 1. Installera Zoom

Zoom är ett program som används för att hålla digitala möten. För att använda Zoom behöver du först installera programmet i datorn. Detta gäller framförallt för den som ska vara host/värd i ett möte. För den som bara ska delta någon enstaka gång går det bra att även ansluta till ett möte via en länk och lösenord.

Det är gratis att registrera sig, ladda ned och använda programmet. Är man 3 eller flera personer i mötet är tiden begränsad till 40 min. Det går dock alldeles utmärkt att starta om mötet efter 40 min.

För att uppnå det bästa resultatet behöver du en dator med mikrofon, uttag för hörlurar och en kamerafunktion. Det går även att använda en telefon eller läsplatta.

#### Ladda ned och registrera ett konto

1. Gå till <u>https://zoom.us/</u> och registrera ett konto.

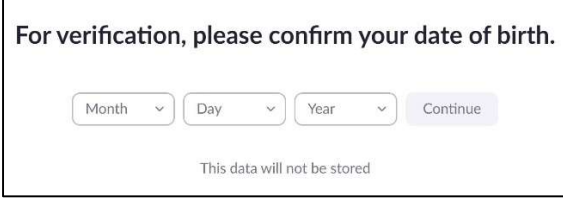

2. Ange dina födelsedata ...

|                               | Sign Up Free                                                           |  |
|-------------------------------|------------------------------------------------------------------------|--|
| Your work                     | email address                                                          |  |
| 1                             |                                                                        |  |
|                               |                                                                        |  |
| Zoom is prot<br>of Service ap | ected by reCAPTCHA and the Privacy Policy and Terms<br>ply.            |  |
| Zoom is prot<br>of Service ap | ected by reCAPTCHA and the Privacy Policy and Terms<br>ply.<br>Sign Up |  |

... samt en giltig e-postadress.

| ſ | Welcome to Zoom!                                                                     |
|---|--------------------------------------------------------------------------------------|
|   | To activate your account please click the button below to verify your email address: |
|   | Activate Account                                                                     |

3. Ett mail skickas till din e-post där du bekräftar att det är rätt e-mail genom att trycka på knappen "Activate Account".

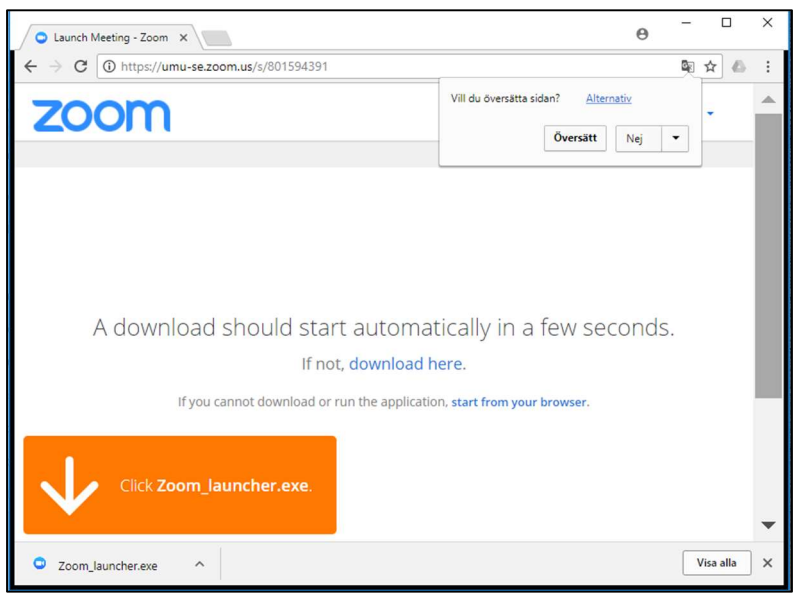

4. Zooms klientprogram installeras nu på din dator

# Gör inställningar

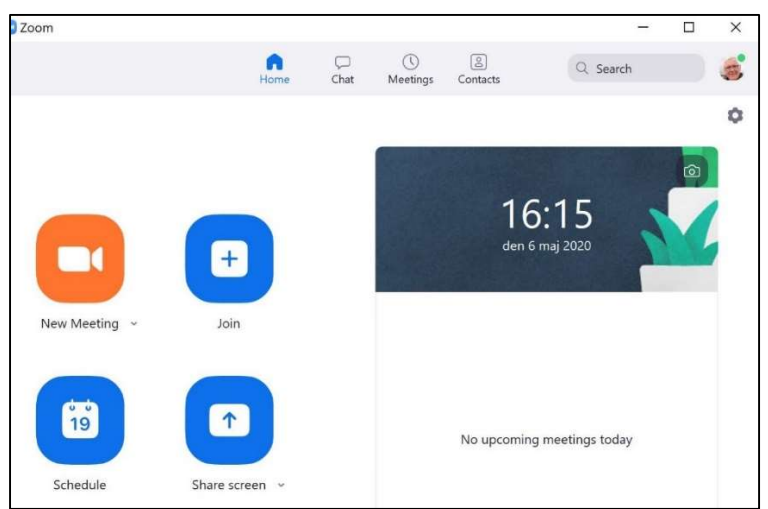

1. Du kan nu börja använda Zoom och bjuda in eller deltaga i möten. På startsidan under "Home" har du möjlighet att välja vad du vill göra.

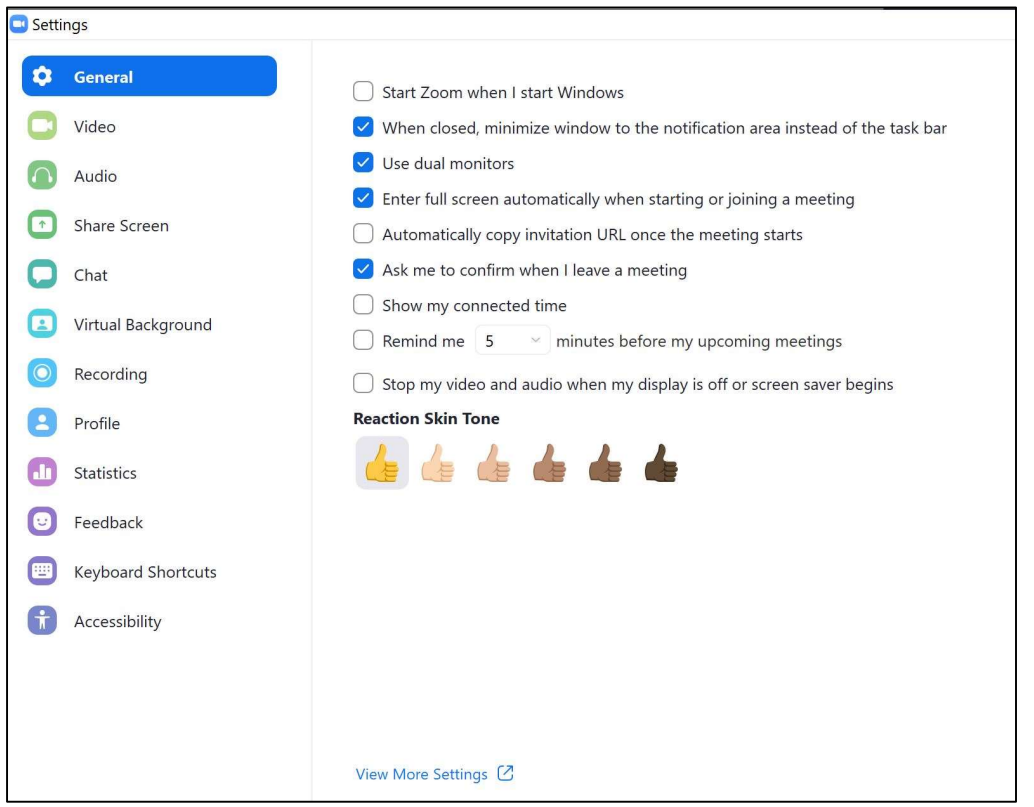

2. Om du klickar på kugghjulet till höger längst upp, så kan du kan välja hur du vill att Zoom ska uppträda.

| Settings           |                        |
|--------------------|------------------------|
| General            |                        |
| C Video            |                        |
| Audio              |                        |
| Share Screen       |                        |
| Chat               |                        |
| Virtual Background | Magnus Hellblom •      |
| O Recording        | soldat.bohm@gmail.com  |
| 2 Profile          | Edit My Profile        |
| 1 Statistics       |                        |
| 🙂 Feedback         | Change My Subscription |
| Keyboard Shortcuts | View Advanced Features |
| Accessibility      |                        |

3. Under "Profile " och sen "Edit My Profile" kan du bland annat lägga in en bild som visas när datorns videokamera inte är på.

| ZOOM SOLUTIONS - PLANS & PR                               | ICING CONTACT SALES |                                                                                                    |                           |                     |  |
|-----------------------------------------------------------|---------------------|----------------------------------------------------------------------------------------------------|---------------------------|---------------------|--|
| PERSONAL<br>Profile<br>Meetings<br>Webinars<br>Recordings | Change Delete       | Magnus Hellblom         Account No.       120851767                                                                          |                           |                     |  |
| Settings                                                  | Personal Meeting ID | ***-****240     Show       https://us02web.zoom.us/j/******240?pwd=*******     Show       × Use this ID for instant meetings |                           |                     |  |
| Vser Management     Room Management                       | Sign-In Email       | sol***@gmail.com Show<br>Linked accounts: 🖸                                                                                  |                           |                     |  |
| Account Management     Advanced                           | User Type           | Licensed 😡                                                                                                    |                           |                     |  |
|                                                           | Capacity            | Meeting 100 @                                                                                                    |                           |                     |  |
| Attend Live Training                                      | Language            | English                                                                                                    |                           |                     |  |
| Video Tutorials                                           | Date and Time       | Time Zone                                                                                                    | (GMT+2:00) Stockholm      |                     |  |
| Knowledge Base                                            |                     | Date Format                                                                                                    | mm/dd/yyyy                | Example: 08/15/2011 |  |
|                                                           |                     | Time Format                                                                                                    | $\times$ Use 24-hour time |                     |  |

4. När Zoom startas är startbilden denna (om du tryckt på "Home").

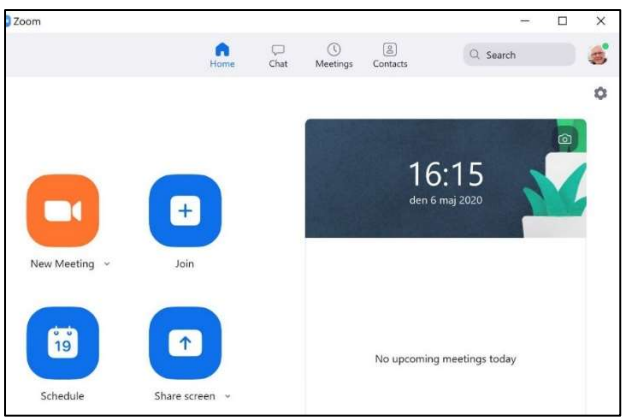

5. I översta raden finns 4 rubriker (Home, Chat, Meeting, Contacts)

När man väljer "Home" erbjuds 4 alternativ:

- New Meeting (starta ett nytt möte direkt)
- Join (anslut till ett möte)
- Schedule (planera ett möte)
- Share Screen (dela din skärm)

# Bjud in kontakter

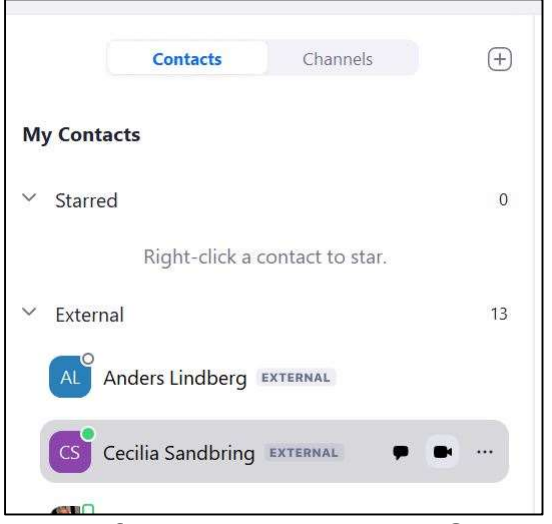

1. Välj först "Home" sedan "Contacts" för att skapa en egen kontaktlista. De du bjuder in behöver vara registrerade i Zoom för att det ska fungera.

2. Bjud in nya kontakter genom att först trycka på "+"uppe till höger, och sedan välja "Add a contact".

3. Skriv in email-adressen till den person du vill bjuda in och tryck på "Add". Då skickas en kontaktförfrågan som den inbjudna personen ska acceptera.

### Skapa en grupp

|       | Contacts         | Channels    | + |
|-------|------------------|-------------|---|
| Starr | ed               |             |   |
| All C | hannels          |             |   |
|       | Dis-Syd Styrelse |             | 6 |
| •••   | Dis-Syd Väst     |             | 1 |
| •••   | Sk SF Styrelse   |             | 5 |
|       | SkSF Arbetsgrupp | Digit 🗭 🖷 🐳 |   |

- 1. Välj först "Home" sedan "Channels" för att skapa en grupp.
- 2. Bjud in kontakter med hjälp av "+" på samma sätt som i exemplet ovan.

Du kan välja på att skapa en ny "Channel" eller bjuda in till en som redan existerar. De du bjuder in i Channel kommer också att ha samma Channel i sitt konto.

## Settings

Generella settings som gäller då du skapat ett konto uppdateras på

https://zoom.us/signin

| CING CONTACT SALE | 5 JOIN A MEETIN                                      | S HOST A MEETING + | SIGN IN | SIGN UP, IT'S FREE |
|-------------------|------------------------------------------------------|--------------------|---------|--------------------|
|                   | Sign In                                              |                    |         |                    |
| Email Address     |                                                      |                    |         |                    |
| Email Address     |                                                      |                    |         |                    |
| Password          |                                                      |                    |         |                    |
| Password          | Forgot passwo                                        | ird?               |         |                    |
|                   |                                                      |                    |         |                    |
| apply.            | recorrection and the privacy policy and terms of ser | ace.               |         |                    |
|                   | Sign In                                              |                    |         |                    |
| Stay signed in    | New to Zoom? Sign Up                                 | Free               |         |                    |
|                   |                                                      |                    |         |                    |
|                   | or                                                   |                    |         |                    |
|                   |                                                      |                    |         |                    |
| Sign in w         | ith SSO                                              |                    |         |                    |
| G Sign in w       | ith Google                                           |                    |         |                    |
| f Sign in w       | ith Facebook                                         |                    |         |                    |
|                   |                                                      |                    |         |                    |
| By signing in, I  | agree to the Privacy Policy and Terms of Servic      | e.                 |         |                    |

### Inloggning

| Profile              | Upcoming Meetings     | Previous Meetings             | Personal Meeting Room                                                     | Meeting Templates | El Get Trainin |
|----------------------|-----------------------|-------------------------------|---------------------------------------------------------------------------|-------------------|----------------|
| Meetings             | Schedule a New Meetin |                               |                                                                           |                   |                |
| Webinars             |                       |                               |                                                                           |                   |                |
| Recordings           | Start Time :          | Topic :                       | Me                                                                        | eting ID          |                |
| DMIN                 |                       | The user<br>To schedul        | does not have any upcoming meeting<br>a new meeting click Schedule a Meet | s.<br>ing.        |                |
| Room Management      |                       |                               |                                                                           |                   |                |
| Account Management   | Save time by sche     | duling your meetings directly | from your calendar.                                                       |                   |                |
| Advanced             | Microsof<br>Download  | Outlook Plugin                | Chrome Extension<br>Download                                              |                   |                |
| Attend Live Training |                       |                               |                                                                           |                   |                |
|                      |                       |                               |                                                                           |                   |                |
| Video Tutorials      |                       |                               |                                                                           |                   |                |

Detta är din personliga sida på Zoom. Observera speciellt överst till höger där du kommer åt dina kontouppgifter.

| $\leftarrow$ $\rightarrow$ $\bigcirc$ $\triangle$ https:// | /us02web.zoom.us/pro                | ofile 🔍 🌣 🗹 🌾 🕲 🍣                                                                                                    |             |
|------------------------------------------------------------|-------------------------------------|----------------------------------------------------------------------------------------------------|-------------|
| 🗋 El 🧔 Sol El 🚯 Hellblom.com                               | 🙋 2020 Släktforskarve               | 🎾 Family Tree DNA 🕘 Ancestry® 🚺 MyHeritage DNA 🔰 🛅 Andra                                                                                                    | a favoriter |
|                                                            |                                     | REQUEST A DEMO 1.888.799.5926 RESOURCES +                                                                                                    | SUPPORT     |
| ZOOM SOLUTIONS - PLANS                                     | & PRICING CONTACT SALES             | SCHEDULE A MEETING JOIN A MEETING HOST A MEETING                                                                                                    | s- 🍓        |
| PERSONAL<br>Profile<br>Meetings<br>Webinans<br>Decouplings | Gwege Deter                         | Magnus Hellblom, Lund<br>Account No. 120851767                                                                                                    | Edit        |
| Settings                                                   | Personal Meeting ID                 | ************************************                                                                                                    | Edit        |
| User Management     Room Management     Account Management | Sign-In Email                       | sol***@gmail.com Show<br>Linked.accounts:                                                                                                    | Edit        |
| > Advanced                                                 | User Type                           | Licensed O                                                                                                    |             |
|                                                            | Capacity                            | Meeting 100 @                                                                                                    |             |
| Attend Live Training                                       | Language                            | English                                                                                                    | Edit        |
| Video Tutorials<br>Knowledge Base                          | Date and Time                       | Time Zone         (GMT+2:00) Stockholm           Date Format         mm/dd/yyyy         Example: 08/15/2011           Time Format         × Use 24-hour time             | Edit        |
|                                                            | Calendar and Contact<br>Integration | You can integrate with 3rd party services or apps, such as Google, Outlook or Exchange, to sync the<br>calendar and contacts.<br>Connect to Calendar and Contact Service |             |
|                                                            | Sign-In Password                    |                                                                                                    | Edit        |
|                                                            | Host Key                            | Show                                                                                                    | Edit        |
|                                                            | Signed-In Device                    | Sign Me Out From All Devices 0                                                                                                    |             |

Här kan du lägga in en bild på dig själv som visas då din kamera är avstängd samt uppdatera ditt namn.

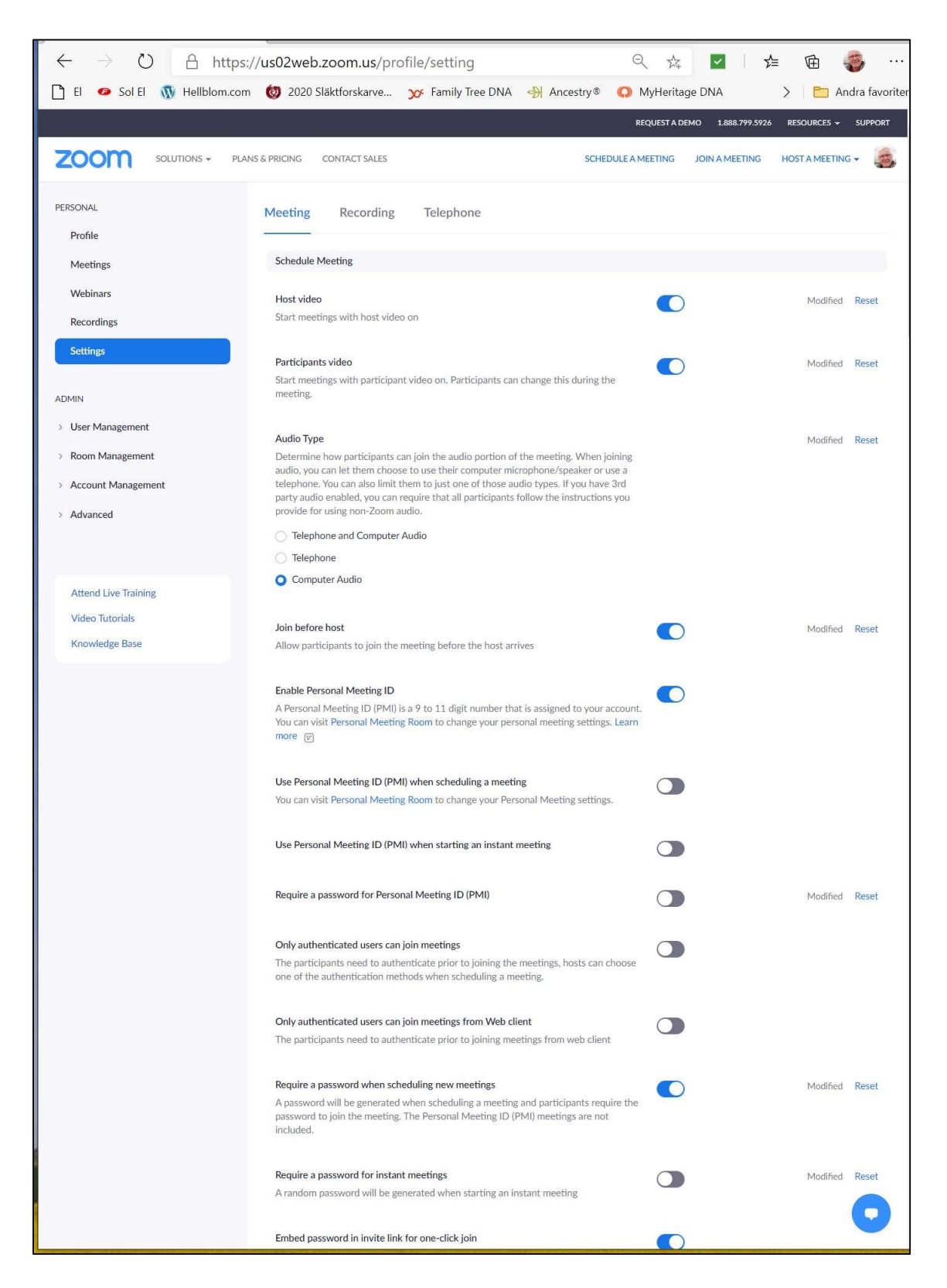

Under settings i meny till vänster ställer du in hur du vill att ditt möte skall fungera. Det finns många inställningar. De blåmärkta är vårt förslag

| $\leftarrow$ $ ightarrow$ $\circlearrowright$ https: | /us02web.zoom.us/profile/setting 🔍 🌣 🗹 🎓 🌍 …                                                                                                    |
|------------------------------------------------------|----------------------------------------------------------------------------------------------------|
| 🗋 El 🧔 Sol El 🐧 Hellblom.com                         | 👹 2020 Släktforskarve 🗴 Family Tree DNA 🛛 Ancestry® 🕥 MyHeritage DNA 🔰 Candra favorit                                                                                                    |
|                                                      | REQUEST A DEMO 1.888.799.5926 RESOURCES - SUPPORT                                                                                                    |
|                                                      | S & PRICING CONTACT SALES SCHEDULE A MEETING JOIN A MEETING HOST A MEETING +                                                                                                    |
|                                                      | Embed password in invite link for one-click join       Image: Comparison of the invite link to allow participants to join with just one click without having to enter the password.         Meeting password for participants joining by phone       Image: Comparison of the invite link to allow participants joining by phone         A numeric password for participants joining by phone       Image: Comparison of the invite link to allow participants joining by phone if your meeting has a password. For meeting with an alphanumeric password, a numeric version will be generated.       Image: Comparison of the invite link to allow participants upon entry         Mute participants upon entry       Image: Comparison of the invite link to allow participants when they join the meeting. The host controls                                                                                                    |
|                                                      | whether participants can unmute themselves.<br>Upcoming meeting reminder<br>Receive desktop notification for upcoming meetings. Reminder time can be configured<br>in the Zoom Desktop Client.                                                                                                    |
|                                                      | In Meeting (Basic)                                                                                                    |
|                                                      | Require encryption for 3rd party endpoints (SIP/H.323)<br>By default, Zoom requires encryption for all data transferred between the Zoom cloud,<br>Zoom client, and Zoom Room. Turn on this setting to require encryption for 3rd party<br>endpoints (SIP/H.323) as well.                                                                                                    |
|                                                      | Chat       Image: Chat Characterization of the state of the state of |
|                                                      | Private chat Allow meeting participants to send a private 1:1 message to another participant.                                                                                                    |
|                                                      | Auto saving chats Modified Reset Automatically save all in-meeting chats so that hosts do not need to manually save the text of the chat after the meeting starts.                                                                                                    |
|                                                      | Sound notification when someone joins or leaves                                                                                                    |
|                                                      | File transfer         Hosts and participants can send files through the in-meeting chat.                                                                                                    |
|                                                      | Feedback to Zoom<br>Add a Feedback tab to the Windows Settings or Mac Preferences dialog, and also<br>enable users to provide feedback to Zoom at the end of the meeting                                                                                                    |
|                                                      | Display end-of-meeting experience feedback survey<br>Display a thumbs up/down survey at the end of each meeting. If participants respond<br>with thumbs down, they can provide additional information about what went wrong.                                                                                                    |
|                                                      | Co-host<br>Allow the host to add co-hosts. Co-hosts have the same in-meeting controls as the<br>host.                                                                                                    |

|      |             |                                                   |                                                                                                    |                                                                           | REQUEST A DE                      | MO 1.888.799.5926 | RESOURCES 🔶    | SUPPORT |
|------|-------------|---------------------------------------------------|----------------------------------------------------------------------------------------------------|---------------------------------------------------------------------------|-----------------------------------|-------------------|----------------|---------|
| zoom | SOLUTIONS - | PLANS & PRICING                                   | CONTACT SALES                                                                                                    | are the control and and a                                                 | SCHEDULE A MEETING                | JOIN A MEETING    | HOST A MEETING | • 🤹     |
|      |             | Polling<br>Add 'Poll                              | s' to the meeting controls. This allo                                                                                                    | ws the host to survey the al                                              | ttendees. 😿                       |                   | Modified       | Reset   |
|      |             | Always s                                          | how meeting control toolbar                                                                                                    |                                                                           |                                   |                   | Modified       | Reset   |
|      |             | Always s                                          | how meeting controls during a mee                                                                                                    | eting 🕝                                                                   |                                   |                   |                |         |
|      |             | Show Zo                                           | om windows during screen share (                                                                                                    | R                                                                         |                                   |                   |                |         |
|      |             | Screen sl                                         | naring                                                                                                    |                                                                           |                                   |                   | Modified       | Reset   |
|      |             | Allow ho                                          | st and participants to share their sc                                                                                                    | reen or content during mee                                                | etings                            |                   |                |         |
|      |             | Who can                                           | share?                                                                                                    |                                                                           |                                   |                   |                |         |
|      |             | O Host                                            | Only O All Participants ⑦                                                                                                    |                                                                           |                                   |                   |                |         |
|      |             | Who can                                           | start sharing when someone else i                                                                                                    | is sharing?                                                               |                                   |                   |                |         |
|      |             | Host                                              | Only O All Participants (?)                                                                                                    |                                                                           |                                   |                   |                |         |
|      |             | Disable o<br>Disable o<br>applicatio              | lesktop/screen share for users<br>lesktop or screen share in a meetin<br>ons, 🕜                                                           | g and only allow sharing of s                                             | selected                          |                   |                |         |
|      |             | Annotati                                          | on                                                                                                    |                                                                           |                                   |                   |                |         |
|      |             | Allow use                                         | e of annotation tools to add inform                                                                                                    | ation to shared screens 🕞                                                 |                                   |                   |                |         |
|      |             | <table-cell> Allov</table-cell>                   | v saving of shared screens with ann                                                                                                    | otations 🕅                                                                |                                   |                   |                |         |
|      |             | Whitebo<br>Allow sha                              | ard<br>aring whiteboard during a meeting                                                                                                  | (V)                                                                       |                                   |                   |                |         |
|      |             | Allow                                             | v saving of whiteboard content 😿                                                                                                    |                                                                           |                                   |                   |                |         |
|      |             | O Auto                                            | save whiteboard content when sha                                                                                                    | aring is stopped                                                          |                                   |                   |                |         |
|      |             | Remote of<br>During so<br>shared co               | control<br>creen sharing, the person who is sh<br>ontent                                                                                  | aring can allow others to co                                              | ontrol the                        |                   |                |         |
|      |             | Nonverb                                           | al feedback                                                                                                    |                                                                           |                                   |                   | Modified       | Reset   |
|      |             | Participa<br>clicking c                           | nts in a meeting can provide nonve<br>on icons in the Participants panel. (                                                               | rbal feedback and express c<br>껀                                          | opinions by                       |                   |                |         |
|      |             | Allow rer                                         | noved participants to rejoin                                                                                                    |                                                                           |                                   |                   |                |         |
|      |             | Allows p                                          | reviously removed meeting particip                                                                                                    | ants and webinar panelists                                                | to rejoin 🕑                       |                   |                |         |
|      |             | Allow pa<br>Allow me                              | rticipants to rename themselves<br>eting participants and webinar pan                                                                     | elists to rename themselves                                               | s. V                              |                   |                |         |
|      |             | Hide par<br>All partic<br>displayed<br>pictures i | ticipant profile pictures in a meetin<br>ipant profile pictures will be hidden<br>d on the video screen. Participants v<br>n the meeting. | <b>B</b><br>n and only the names of part<br>will not be able to update th | ticipants will be<br>neir profile |                   |                |         |

| Report participants to Zoom                                                                                                    |   |               |
|----------------------------------------------------------------------------------------------------|---|---------------|
| Hosts can report meeting participants for inappropriate behavior to Zoom's Trust and Safety team for review. This setting can be found on the Security icon on the meeting controls toolbar.                                                                                              |   |               |
| Breakout room<br>Allow host to solit meeting participants into separate smaller rooms                                                                                                    |   | Modified Rese |
| Allow host to assign participants to breakout rooms when scheduling.                                                                                                    |   |               |
| Remote support                                                                                                    |   |               |
| Allow meeting host to provide 1:1 remote support to another participant                                                                                                    |   |               |
| Closed captioning<br>Allow host to type closed captions or assign a participant/third party device to add                                                                                                    |   |               |
| closed captions                                                                                                    |   |               |
| Save Captions<br>Allow participants to save fully closed captions or transcripts                                                                                                    |   |               |
|                                                                                                    |   |               |
| Far end camera control<br>Allow another user to take control of your camera during a meeting                                                                                                    |   |               |
| Group HD video                                                                                                    |   |               |
| Activate higher quality video for host and participants. (This will use more bandwidth.)                                                                                                    |   |               |
| Virtual background                                                                                                    |   |               |
| Allow users to replace their background with any selected image. Choose or upload an<br>image in the Zoom Desktop application settings.                                                                                                    |   |               |
| Identify guest participants in the meeting/webinar                                                                                                    |   |               |
| Participants who belong to your account can see that a guest (someone who does not<br>belong to your accound) is participating in the meeting/webinar. The Participants list<br>indicates which attendees are guests. The guests themselves do not see that they are<br>listed as guests. |   |               |
| Auto-answer group in chat                                                                                                    |   |               |
| Enable users to see and add contacts to 'auto-answer group' in the contact list on chat.<br>Any call from members of this group will be automatically answered.                                                                                                    |   |               |
| Only show default email when sending email invites                                                                                                    |   |               |
| Allow users to invite participants by email only by using the default email program<br>selected on their computer                                                                                                    | _ |               |
| Use HTML format email for Outlook plugin                                                                                                    |   | Modified Rese |
| Use HTML tormatting instead of plain text for meeting invitations scheduled with the<br>Outlook plugin                                                                                                    |   |               |
|                                                                                                    |   |               |
| Allow users to select stereo audio in their client settings                                                                                                    |   |               |

| zoom | SOLUTIONS 👻 | PLANS & PRICING CONTACT SALES                                                                                                    | SCHEDULE A MEETING JC                          | DIN A MEETING HOST A MEETING 🕶 | z   |
|------|-------------|----------------------------------------------------------------------------------------------------|------------------------------------------------|--------------------------------|-----|
|      |             | Allow users to select original sound in their client settings<br>Allow users to select original sound during a meeting                                                                                                    |                                                |                                |     |
|      |             | Select data center regions for meetings/webinars hosted by your acc<br>Include all data center regions to provide the best experience for par<br>from all regions. Opting out of data center regions may limit CRC, Dia<br>Invite by Phone options for participants joining from those regions. | ticipants joining<br>al-in, Call Me, and       |                                |     |
|      |             | Waiting room<br>When participants join a meeting, place them in a waiting room and a<br>admit them individually. Enabling the waiting room automatically disa<br>for allowing participants to join before host.                                                                                 | require the host to ables the setting          | Modified Re                    | set |
|      |             | Show a "Join from your browser" link<br>Allow participants to bypass the Zoom application download process<br>meeting directly from their browser. This is a workaround for particip<br>unable to download, install, or run applications. Note that the meetin<br>from the browser is limited   | s, and join a<br>aants who are<br>g experience | Modified Re                    | set |
|      |             | Allow live streaming meetings                                                                                                    |                                                |                                |     |
|      |             | Email Notification                                                                                                    |                                                |                                |     |
|      |             | When a cloud recording is available<br>Notify host when cloud recording is available<br>Send a copy to the person who scheduled the meeting/webinar f                                                                                                    | for the host                                   |                                |     |
|      |             | When attendees join meeting before host<br>Notify host when participants join the meeting before them                                                                                                    |                                                |                                |     |
|      |             | When a meeting is cancelled<br>Notify host and participants when the meeting is cancelled                                                                                                    |                                                |                                |     |
|      |             | When an alternative host is set or removed from a meeting<br>Notify the alternative host who is set or removed                                                                                                    |                                                |                                |     |
|      |             | When someone scheduled a meeting for a host<br>Notify the host there is a meeting is scheduled, rescheduled, or cance                                                                                                    | elled                                          |                                |     |
|      |             | When the cloud recording is going to be permanently deleted from t<br>Notify the host 7 days before the cloud recording is permanently deleted                                                                                                    | eted from trash                                |                                |     |
|      |             | Other                                                                                                    |                                                |                                |     |
|      |             | Blur snapshot on iOS task switcher<br>Enable this option to hide potentially sensitive information from the<br>Zoom main window. This snapshot display as the preview screen in th<br>switcher when multiple apps are open.                                                                     | snapshot of the<br>he iOS tasks                |                                |     |

| Other                                                                                                    |
|----------------------------------------------------------------------------------------------------|
| Blur snapshot on iOS task switcher<br>Enable this option to hide potentially sensitive information from the snapshot of the<br>Zoom main window. This snapshot display as the preview screen in the iOS tasks<br>switcher when multiple apps are open.                                                                                                    |
| Invitation Email                                                                                                    |
| Your meeting attendees will receive emails in language based upon their browser/profile<br>settings. Choose languages which your expected attendees will receive content in to edit.                                                                                                    |
| Choose email in language to edit English 🗸 🎤                                                                                                    |
| Send me a preview email                                                                                                    |
| Schedule Privilege                                                                                                    |
| You can assign users in your account to schedule meetings on your behalf. You can also<br>schedule meetings on behalf of someone that has assigned you scheduling privilege. You<br>and the assigned scheduler must be on a Paid plan within the same account.                                                                                                    |
| Assign scheduling privilege to +                                                                                                    |
| No one                                                                                                    |
| I can schedule for<br>No one                                                                                                    |
| Integration Authentication                                                                                                    |
| key: BE4c_4jdR1ORyq7K46t84A<br>Secret: 2LkoKpofZOHqDbRUA8B5p5pPoyp2iR2CJvfk                                                                                                    |
| Regenerate                                                                                                    |
| - Augure and - Augure and |
|                                                                                                    |